### Introducerea unei legături spre partea de sus a paginii.

- > Lăsați un rând liber sub secțiunea *Prietenii mei*, apoi scrieți *Back to top*.
- > Selectați textul, apoi selectați Hyperlink din caseta Style.
- Selectați textul, apoi selectați Hyperlink din caseta Insert.
- Executați clic pe Top of the Document.
- Executați clic pe OK.
- > Testați legătura, executând clic pe textul Back to Top.

## Legături spre site-uri Web externe.

- > Selectați textul <u>www.cool.com</u> în Favorite Links.
- Din meniul Insert, selectați Hyperlink.

Va apărea următorul ecran:

| Inserare hype                                                             | erlink                                                    |                                                                                                    | ? 🛛                                |
|---------------------------------------------------------------------------|-----------------------------------------------------------|----------------------------------------------------------------------------------------------------|------------------------------------|
| Legătură la:                                                              | Text de afişat:                                           | www.spiruharet.ro                                                                                                    | SfatEcran                          |
| Fişier sau<br>pagină Web                                                  | Tastați numel <u>e</u> fișierulu<br>[nttp://www.spiruhare | ui sau al paginii Web:<br>et.ro                                                                                                    |                                    |
| Care e <u>xi</u> stă<br>Pl <u>a</u> sare în acest<br>document             | Pagini Web<br>răsfoite                                    | http://www.gmail.com/<br>http://www.hotmail.com/<br>http://games.swirve.com/utopia/login.htm<br>http://www.driverguide.com/<br>http://www.msn.com/<br>http://www.google.com/<br>http://www.yahoo.com/<br>http://www.unet.ro/<br>http://driverguide.com/ | Eişier      Pagină Web      Marcaj |
| Creare<br>docume <u>n</u> t<br>A <u>d</u> resă de<br>poștă<br>electronică |                                                           | ОК                                                                                                    | Revocare                           |

Word introduce automat adresele Web.

- ► Executați clic pe **OK**.
- În acelaşi mod, puteți introduce o hiperlegătură și pentru alte pagini Web.
  Încercați.
- Salvați pagina Web.

Pagina de start trebuie să se numească *default*, dacă intenționați să publicați site-ul Web pe un server. Word va adăuga automat extensia *.htm.* Creați un director cu numele *Web Site* în care salvați pagina.

### Testarea paginii Web

Pentru a testa pagina Web, puteți solicita o previzualizare în Word. Pagina va fi deschisă în *Internet Explorer*, pentru a putea vedea cum va arăta într-un browser Web.

Pentru a previzualiza veți proceda astfel:

Din meniul File (Fişier), selectați Web Page Prevew.

Internet Explorer se va deschide automat și va afișa pagina Web.

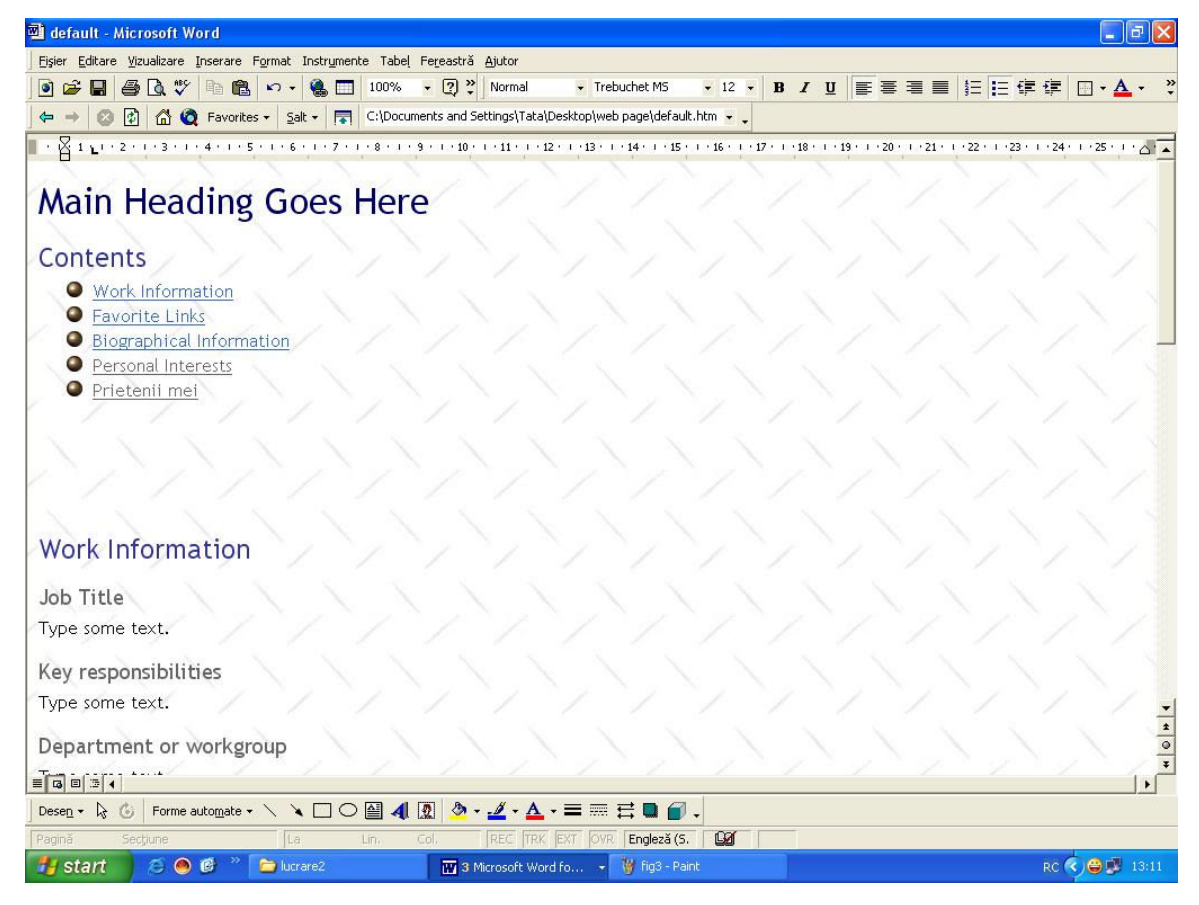

Testați toate hiperlegăturile. Nu uitați că semnele de carte din lista *Contents* trebuie să vă ducă la o altă parte din pagină, pe când *Favorite Links* trebuie să vă ducă la alte site-uri Web.

- Testați toate semnele de carte *Back to Top*. Dacă sunt probleme, refaceți editarea aşa cum vi s-a prezentat mai înainte.
- Selectați *File, Close* pentru a închide *Web Page Preview*.
- După ce ați revenit în Word, selectați *File, Close* pentru a închide documentul.

#### Adăugarea de pagini noi.

Până acum ați realizat o pagină care, în secțiunea *Personal Interests* are înscrise trei preocupări preferate. Acum vom crea câte o pagină pentru fiecare din aceste preocupări și vom crea câte o legătură în fiecare din paginile adăugate, pentru a putea revenii la pagina de start.

- Din meniu File, selectați New.
- \* Executați clic pe tab-ul General și selectați șablonul Web Page.

| Nou                                                                                                   | ? 🛛                       |
|----------------------------------------------------------------------------------------------------|---------------------------|
| General Alte documente Memorii Pagini Web Publicații Rapoarte S<br>Document Pagină Web<br>necompletat | Scrisori și documente fax |
|                                                                                                    | Document C Şablon         |
|                                                                                                    | OK Revocare               |

- De data aceasta veți avea o pagină complet alba cu care veți lucra.
- ✤ Aplicați aceeași tema ca și paginii de start.

Tema are configurate în mod automat anumite stiluri cu care veți lucra.

 Executați clic pe săgeata de la caseta *Style*, de pe bara de instrumente de formatare și veți putea vedea aceste stiluri.

| 🔟 default - Microsoft Word                                               |                           |                       |            |            |          |            |            |                                  |              | _ [7         | ×              |
|--------------------------------------------------------------------------|---------------------------|-----------------------|------------|------------|----------|------------|------------|----------------------------------|--------------|--------------|----------------|
| Ejsier Editare Vizualizare Inserare Format Instrumente Tabel Fereastră & | ljutor                    |                       |            |            |          |            |            |                                  |              |              |                |
| 🖻 🗃 🖨 🗟 🖤 🗈 🛍 🗠 • 🍓 🔲 100% • 🛛 *                                         | Normal 두 Trebuchet MS     | •                     | 12 🗸       | BI         | U        |            |            | <u> </u> ≡ <b>!</b> ≡ <b>(</b> ≢ | <b>#</b>     | • <u>A</u> • | »<br>•         |
| ← →  ②  ③  G  Favorites +  Salt +  □  C:\Documents and Set               | Font de paragraf implicit | ≡ <u>a</u>            | • •        |            |          |            |            |                                  |              |              |                |
|                                                                          | Hyperlink                 | ≡ a <sup>16</sup>     | 5 - 1 - 17 | · · · 18 · | 1 + 19 + | 1 • 20 • 1 | · 21 · 1 · | 22 • 1 • 23 •                    | 1 • 24 • 1 • | 25           |                |
| Main Heading Goes Here                                                   | HyperlinkParcurs          | ≡ <u>a</u>            |            |            |          |            |            |                                  |              |              |                |
| Contonto                                                                 | Normal                    | ■ ¶<br>12 pct.        |            |            |          |            |            |                                  |              |              |                |
| Work Information                                                         | Titlu 1                   | <b>≡ ¶</b><br>24 pct. |            |            |          |            |            |                                  |              |              |                |
| Favorite Links  Biographical Information                                 | Titlu 2                   | <b>≕ ¶</b><br>18 pct. |            |            |          |            |            |                                  |              |              |                |
| Personal Interests                                                       | Titlu 3                   | <b>≕</b> ¶<br>14 pct. |            |            |          |            |            |                                  |              |              |                |
| • Prietenii mei                                                          | Titlu 4                   | ■ ¶<br>12 pct.        |            |            |          |            |            |                                  |              |              |                |
| 111111                                                                   | Titlu 5                   | ■ ¶<br>10 pct.        |            |            |          |            |            |                                  |              |              |                |
|                                                                          | Titlu 6                   | =- 1<br>8 pct.        |            |            |          |            |            |                                  |              |              |                |
| Work Information                                                         |                           |                       |            |            |          |            |            |                                  |              |              |                |
| Job Title                                                                |                           |                       |            |            |          |            |            |                                  |              |              |                |
| Type some text.                                                          |                           |                       |            |            |          |            |            |                                  |              |              |                |
| Key responsibilities                                                     |                           |                       |            |            |          |            |            |                                  |              |              |                |
| Type some text.                                                          |                           |                       |            |            |          |            |            |                                  |              |              | -              |
| Department or workgroup                                                  |                           |                       |            |            |          |            |            |                                  |              |              | 10 1           |
|                                                                          |                           |                       |            |            | ~        |            | -          |                                  |              |              | ſ              |
| Desen • 🗟 🐻 Forme automate • 🔪 🔪 🔿 🎒 🐴 👧 🤌 • ;                           | <b>∡ · ▲ · =</b> = = = =  | <b>•</b>              |            |            |          |            |            |                                  |              |              |                |
| Pagină Secțiune La Lin, Col.                                             | REC TRK EXT OVR Engleza   | i (S. 🛛 🕻             | 2          |            |          |            |            |                                  | -            |              | and the second |
| 🛃 Start 🔗 🙆 🧭 " 🗁 lucrare2 🔛 3 Mic                                       | rosoft Word fo 👻 🦉 untitl | ed - Paint            |            |            |          |            |            |                                  | RC 🔨 🤅       | 13:          | 14             |

- Selectați *Heading 1* și apoi scrieți titlul noii pagini, *Muzică* (prima dintre preocupările personale).
- Executați clic pe butonul *Center*, de pe bara cu instrumente de formatare, pentru a centra titlul.

# Salvarea paginii noi.

- Din meniul *File*, execută clic pe *Save As Web Page*. În caseta de dialog *Save As Web Page*, Word va denumi, automat fișierul, cu numele *Muzica*.
- □ Asigurați-vă că salvați în Folderul (dosarul) *Web Site*, pe care l-ați creat.
- □ Executați clic pe *Save*.

| Salvare ca           |                      |                   |       |                   | ?               |
|----------------------|----------------------|-------------------|-------|-------------------|-----------------|
| S <u>al</u> vare în: | 🛅 web pag            | je                | • • • | a   🔍 🗡 🖽 🗰       | ▼ Instrumente - |
| ()<br>Istoric        | efault 🦉             |                   |       |                   |                 |
| My Documents         |                      |                   |       |                   |                 |
| Spațiu de lucru      |                      |                   |       |                   |                 |
| Favorites            |                      |                   |       |                   |                 |
|                      | Titlu pagină;        | Personal Web Page |       | Modificare titlu. |                 |
| My Network           | <u>N</u> ume fişier: | muzica            |       |                   | ✓ Salvare       |
| Places               | <u>Tip fişier:</u>   | Pagină Web        |       |                   | Revocare        |

Creați încă două pagini pentru *Filme* și *Sport*, ca și mai înainte, salvați-le și reveniți la pagina de start.

#### Legarea Paginilor între ele.

Trebuie să creați legături către paginile nou create. Puteți proceda la fel ca la realizarea semnelor de carte. În cele ce urmează vom proceda după o altă metodă.

Deschideți documentul denumit *default* pe care l-ați creat anterior și l-ați salvatîn folderul *Web Site*.

Selectați *Personal Interests* din *Contents*, pentru a urma hiperlegătura, sau derulați până la secțiunea respectivă.

# Introducerea unei hiperlegături.

□ Selctați textul care descrie prima dintre preocupările personale (*Muzica*).

Din bara cu instrumente standard, executați clic pe butonul *Insert hyperlink*.
 Veți vedea ecranul de mai jos:

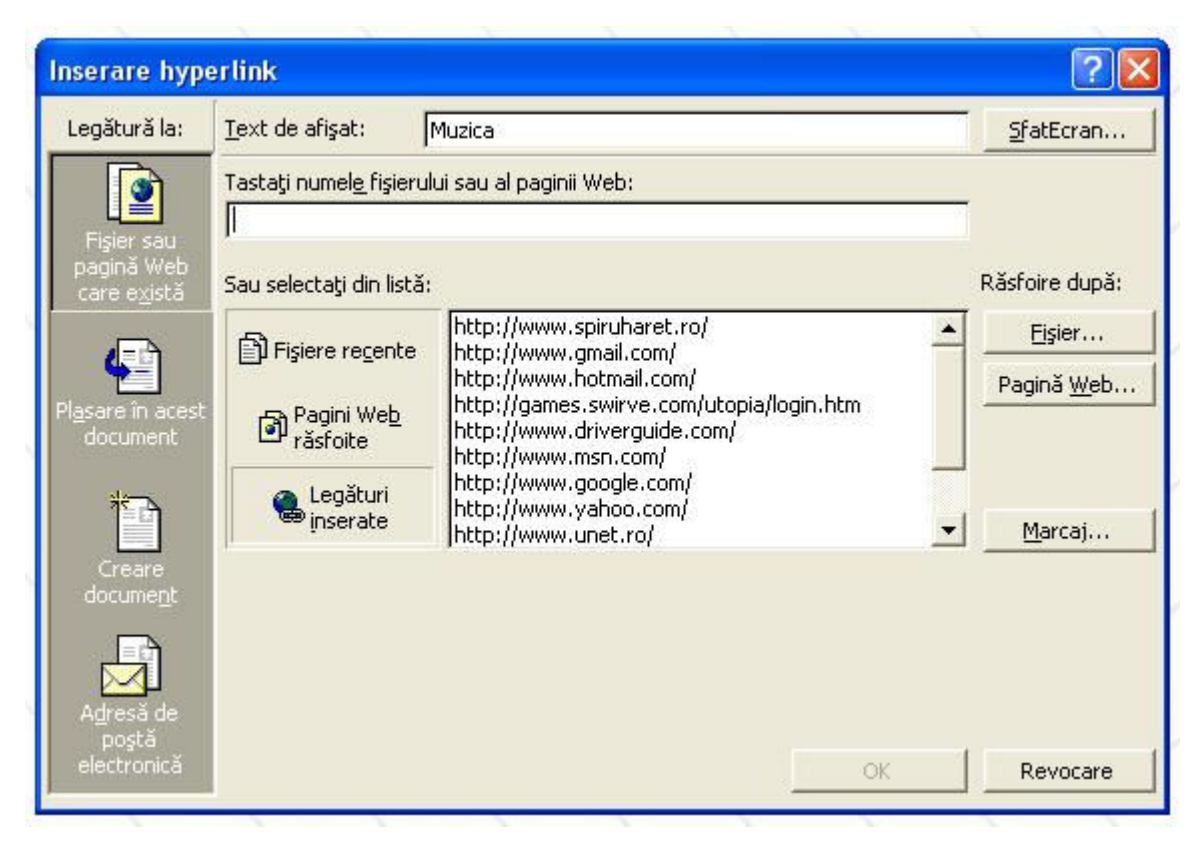

- În partea dreaptă a ecranului, veți vedea opțiunea *Browser For*:
  Executați clic pe *File*.
- > Selectați *Muzica* și executați clic pe OK.
- > Executați din nou clic pe OK.

Textul <u>Muzica</u> va avea acum altă culoare și va fi subliniat. El este acum legat la pagina Muzica.